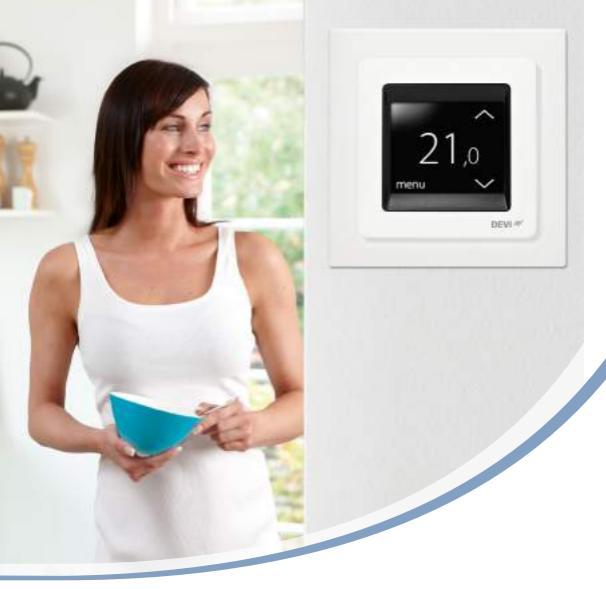

# Podręcznik użytkownika DEVIreg™ Touch

Inteligentny termostat elektroniczny

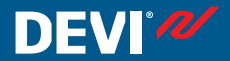

www.DEVI.com

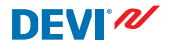

# Spis treści

| 1 | Wstęp                             |                                  |    |  |  |
|---|-----------------------------------|----------------------------------|----|--|--|
|   | 1.1                               | Instrukcje bezpieczeństwa        | 5  |  |  |
| 2 | Ustawienia                        |                                  |    |  |  |
|   | 2.1                               | Ustawianie temperatury           | 7  |  |  |
|   | 2.2                               | Godzina i data                   | 8  |  |  |
|   | 2.3                               | Okresy obniżonej temperatury     | 10 |  |  |
|   | 2.4                               | Tryb nieobecności                | 18 |  |  |
|   | 2.5                               | Minimalna temperatura podłogi    |    |  |  |
|   |                                   |                                  | 21 |  |  |
|   | 2.6                               | Przywróć domyślne ustawienia     |    |  |  |
|   |                                   | temperatury                      | 23 |  |  |
|   | 2.7                               | Blokada                          | 24 |  |  |
|   | 2.8                               | Ochrona antyzamarzaniowa         | 26 |  |  |
|   | 2.9                               | Pobór energii                    | 29 |  |  |
|   | 2.10                              | Natężenie podświetlenia          | 30 |  |  |
|   | 2.11                              | Język                            | 31 |  |  |
|   | 2.12                              | Włączanie i wyłączanie termosta- |    |  |  |
|   |                                   | tu                               | 33 |  |  |
| 3 | Komu                              | unikaty o błędach 🛛              | 34 |  |  |
| 4 | Zdejmowanie przedniej części ter- |                                  |    |  |  |
|   | most                              | atu                              | 35 |  |  |
| 5 | Gwar                              | ancja                            | 36 |  |  |
| 6 | Instru                            | ukcie usuwania                   | 36 |  |  |
| ~ | instructe usuwailla               |                                  |    |  |  |

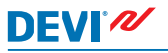

# 1 Wstęp

DEVIreg<sup>™</sup> Touch jest elektronicznym termostatem przeznaczonym do sterowania systemami ogrzewania podłogowego. Termostat posiada m.in. następujące cechy:

- Podświetlany wyświetlacz dotykowy.
- Łatwa obsługa za pomocą menu.
- Schemat oszczędności energii: Standardowy lub dostosowany do użytkownika program zegara zawierający w pełni elastyczny wzorzec dni i godzin umożliwiający wstępne ustawienie temperatury na poziomy dające oszczędność energii, np. podczas przebywania w pracy lub snu - oraz z optymalnym uruchamianiem/ zatrzymywaniem ogrzewania w celu osiągnięcia żądanej temperatury w odpowiednim czasie.
- Funkcja wykrywania otwartego okna zapobiegająca nadmiernemu ogrzewaniu w razie nagłego spadku temperatury.
- Ustawienie wakacyjne: Zawieszenie harmonogramu normalnego programu przez określony czas.
- Miernik zużycia.
- Przyciski szybkiego dostępu, np. ochrona przeciwzamarzaniowa i funkcja nieobecności.

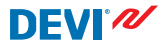

#### 1.1 Instrukcje bezpieczeństwa

Należy przestrzegać poniższych zaleceń:

- Nie wolno zakrywać termostatu np. wieszając ręczniki lub podobne przedmioty bezpośrednio przed termostatem! Zasłonięcie termostatu uniemożliwia mu prawidłowy pomiar temperatury, a tym samym regulację temperatury w pomieszczeniu.
- Nie wolno polewać termostatu cieczami.
- Nie wolno otwierać obudowy termostatu, rozbierać go ani ingerować w jego budowę.
- Jeżeli termostat zainstalowano w miejscu, w którym przebywają małe dzieci, należy używać funkcji blokady bezpieczeństwa.
- Nie wolno odłączać zasilania termostatu.
- Instalację termostatu należy powierzyć wykwalifikowanemu elektrykowi z uprawnieniami w zakresie instalacji elektrycznych.

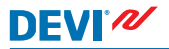

# 2 Ustawienia

| Podstawowe zasady zmiany nastaw termostatu                      |                                                                                                    |  |  |  |  |
|-----------------------------------------------------------------|----------------------------------------------------------------------------------------------------|--|--|--|--|
| Dostęp do nastaw                                                | Nacisnąć element na ekranie, do któ-<br>rego chcesz przejść.                                                                                                 |  |  |  |  |
| Aby zwiększyć<br>wartość nastawy                                | Nacisnąć strzałkę > (naciśnij i przy-<br>trzymaj, aby przechodzić szybko mię-<br>dzy wartościami)                                                            |  |  |  |  |
| Aby zmniejszyć<br>wartość nastawy                               | Nacisnąć strzałkę < (naciśnij i przy-<br>trzymaj, aby przechodzić szybko mię-<br>dzy wartościami)                                                            |  |  |  |  |
| Aby potwierdzić<br>wartość                                      | Nacisnąć 🔽 w prawym górnym rogu<br>ekranu.                                                                                                    |  |  |  |  |
| Aby anulować<br>zmiany                                          | Naciśnij strzałkę "wstecz" w lewym<br>górnym rogu ekranu, aby przejść do<br>poprzedniego ekranu bez zapisywa-<br>nia wprowadzonych zmian.                    |  |  |  |  |
| Aby powrócić do<br>normalnego trybu<br>wskazań tempera-<br>tury | Należy naciskać strzałkę "wstecz" w<br>lewym górnym rogu ekranu, aż poja-<br>wi się menu główne, a następnie wy-<br>brać o pośrodku ekranu menu<br>głównego. |  |  |  |  |

## 2.1 Ustawianie temperatury

Gdy wyświetlacz nie jest aktywny, jest na nim pokazywana zmierzona temperatura w pomieszczeniu:

Po aktywacji wyświetlacza jest pokazywana pożądana temperatura (temperatura ustawiona):

Jeśli system nagrzewa się, to z lewej strony temperatury migają strzałki w górę:

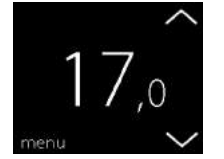

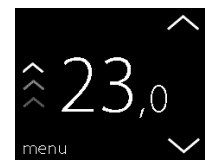

7

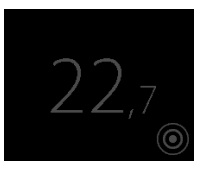

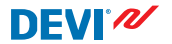

## Obniżanie lub podnoszenie temperatury

 Włączyć wyświetlacz termostatu dotykając go. Następnie nacisnąć strzałkę w górę lub w dół po prawej stronie ekranu.

# 2.2 Godzina i data

## Ustawianie godziny i daty

 Włączyć wyświetlacz dotykając go, a następnie nacisnąć menu.

 Nacisnąć CZAS/DATA w lewym dolnym rogu menu. Następnie nacisnąć CZAS.

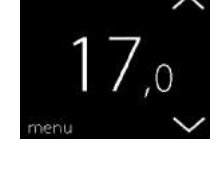

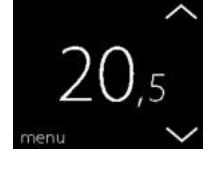

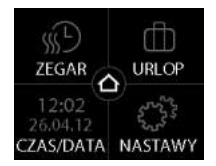

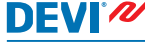

3. Naciskać cyfry godzin.

 Użyć strzałek < i > by ustawić godzinę. Nacisnąć , aby potwierdzić wybór.

- Nacisnąć cyfry minut, a następnie strzałkami < i > ustawić minuty. Nacisnąć w aby potwierdzić i nacisnąć ponownie w aby powrócić do ekranu CZAS/DATA.
- 6. Nacisnąć DATA.

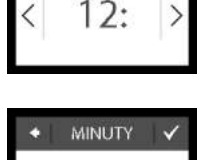

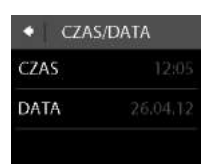

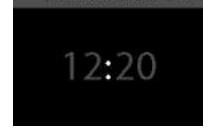

GODZINY

USTAW CZAS

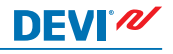

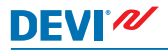

 Kolejno wybrać dzień, miesiąc i rok, aby ustawić aktualną datę strzałkami < i >, po czym zatwierdzić ustawienie . Nacisnąć na ekranie US-TAW DATĘ.

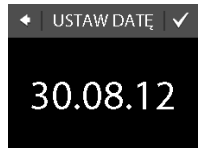

Aby wrócić do wskazania normalnej temperatury, należy naciskać strzałkę "wstecz" w lewym górnym rogu ekranu, aż pojawi się menu główne, a następnie wybrać

## 2.3 Okresy obniżonej temperatury

Można nastawić termostat w taki sposób, aby utrzymywał stałą temperaturę lub automatycznie przełączał się między okresami obniżonej temperatury ogrzewania (zwanej temperaturą ekonomiczną) i okresami temperatury komfortowej.

Domyślnie nastawione okresy ogrzewania komfortowego są następujące:

- Poniedziałek piątek: 6:00 8:00 i 16:00 22:30.
- Sobota niedziela: 7:00 22:45

Zegar termostatu służy do zmiany zdefiniowanych wstępnie okresów komfortu i do ustawiania żądanej temperatury komfortowej i ekonomicznej. Uwaga: Aby termostat przełączał się między utrzymaniem temperatury komfortowej i ekonomicznej, należy włączyć funkcję zegara (WŁ.). Termostat wyposażony jest w funkcję prognozowania. Jeżeli włączona jest ta funkcja (tj. funkcja PROGNOZA jest ustawiona na WŁ. po naciśnięciu menu USTAWIENIA, a następnie OPCJE), użytkownik musi jedynie wybrać godziny, w których wymaga temperatury komfortowej i ekonomicznej. Termostat wówczas oblicza, kiedy należy włączyć ogrzewanie aby pomieszczenie osiągneło żądaną temperature w zadanym czasie.

#### Nastawianie okresów ogrzewania komfortowego i ekonomicznego

- Włączyć wyświetlacz dotyka-1. jac go, a nastepnie nacisnać menu.
- 2. Nacisnać ZEGAR w lewym do-
  - Inym rogu menu. Następnie nacisnać USTAW HARMONO-GRAM

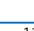

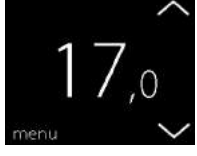

S/DATA

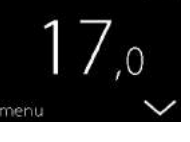

LIRLOF

NAST

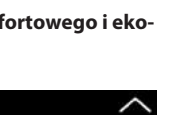

- Naciśnij dzień tygodnia, w którym ma nastąpić przełączenie między okresem temperatury komfortowej a ekonomicznej. Można nastawić do 2 okresów ogrzewania komfortowego dziennie (a także 2 okresów ogrzewania ekonomicznego).
- Nacisnąć pierwszą godzinę (tj. 06:00 w pokazywanym przykładzie), aby nastawić czas rozpoczęcia dla pierwszego okresu komfortu.
- Nacisnąć strzałki < i >, aby ustawić godzinę początkową okresu komfortu. Nacisnąć aby potwierdzić wybór.

WYBÓR DNIA
 PON WT ŚR
 CZW PT ŚOB
 N ŷ

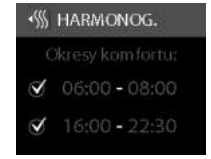

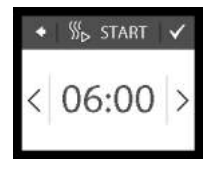

 Nacisnąć godzinę zakończenia pierwszego okresu komfortu, aby ją zdefiniować (tj. 08:00 w pokazywanym przykładzie).

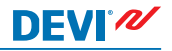

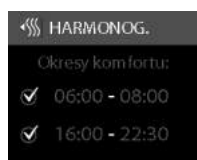

- Naciskać strzałki < i >, aby ustawić czas zakończenia okresu komfortu. Nacisnąć V, aby potwierdzić wybór.
- Powtórzyć punkty 4 do 7, aby zdefiniować godzinę rozpoczęcia i zakończenia drugiego okresu komfortu odpowiednio do potrzeb. Jeśli nie, nacisnąć symbol zaznaczenia obok drugiego okresu temperatury komfortowej, aby go wyłączyć.

Uwaga: Wszystkie zakresy godzin poza zdefiniowanymi okresami komfortu są automatycznie uznawane za okresy temperatury ekonomicznej.

 Nacisnąć , aby potwierdzić okresy temperatury komfortowej.

Zostanie wyświetlony ekran, który umożliwia skopiowanie nastawionych okresów temperatury komfortowej na inne dni tygodnia.

- Kliknąć NIE, jeśli okresy temperatury komfortowej dotyczą tylko wybranego dnia tygodnia lub kliknąć TAK, aby przejść do ekranu, na którym można wybrać odpowiednie dni. Następnie nacisnąć w, aby skopiować okresy temperatury komfortowej w tych dniach.
- 11. Powtórzyć kroki od 3 do 7, aby nastawić okresy dla pozostałych dni tygodnia.

Aby wrócić do wskazania normalnej temperatury, należy naciskać strzałkę "wstecz" w lewym górnym rogu ekranu, aż pojawi się menu główne, a następnie wybrać .

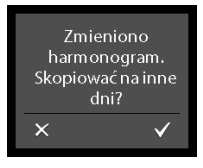

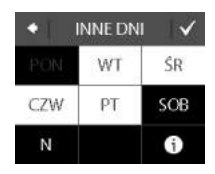

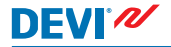

# Nastawianie temperatur ogrzewania komfortowego i ekonomicznego

 Włączyć wyświetlacz dotykając go, a następnie nacisnąć menu.

 Nacisnąć ZEGAR w lewym dolnym rogu menu. Następnie nacisnąć TEMPERATURY

 Nacisnąć KOMFORT i strzałkami < i > wybrać temperaturę ogrzewania komfortowego. Nacisnąć , aby potwierdzić wybór.

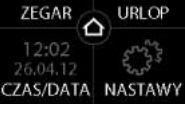

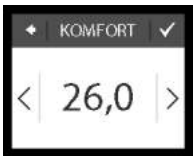

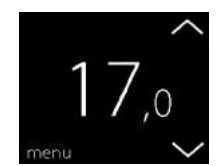

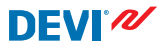

Nacisnać EKONOMIA i strzał-4. kami < i > wybrać temperaturę ogrzewania ekonomicznego. Nacisnąć 📈, aby potwierdzić wybór.

DEVI

Aby wrócić do wskazania normalnej temperatury, należy naciskać strzałkę "wstecz" w lewym górnym rogu ekranu, aż pojawi się menu główne, a następnie wybrać 🛆.

## Sprawdzanie ustawionych okresów ogrzewania komfortowego

Właczyć wyświetlacz dotyka-1. jąc go, a następnie nacisnąć menu.

2. Nacisnać ZEGAR w lewym do-Inym rogu menu. Następnie nacisnać USTAW HARMONO-GRAM

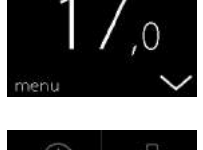

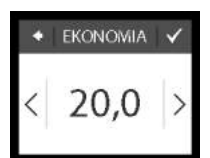

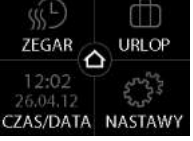

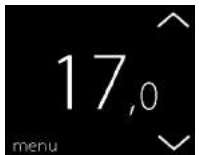

 Nacisnąć ikonę informacji w prawym dolnym rogu ekranu WYBÓR DNIA.

wionych okresów na cały tydzień.

Pojawi sie graficzny przegląd usta-

Aby wrócić do wskazania normalnej temperatury, należy naciskać strzałkę "wstecz" w lewym górnym rogu ekranu, aż pojawi się menu główne, a następnie wybrać **2**.

# Włączanie i wyłączanie funkcji zegara

Użytkownik może chcieć wyłączyć chwilowo zegar, jeżeli chce nieco przedłużyć okres komfortu.

Po wyłączeniu zegara zostaje wyświetlona ikona dłoni 🕿 w górnej części ekranu termostatu (aby pokazać, że ustawianie temperatury odbywa się ręcznie).

| • 0   | PRZEG    | ląd |
|-------|----------|-----|
| PON   |          |     |
| WT    | $- \sim$ |     |
|       |          |     |
| CZW . | $\sim$   |     |
|       |          |     |
| 508   | _        |     |

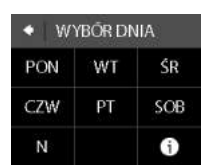

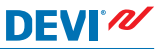

 Naciśnij przycisk z boku termostatu.

 Nacisnąć przycisk WŁĄCZ ZE-GAR, aby włączyć funkcję zegara lub WYŁĄCZ ZEGAR, aby wyłączyć.

# 2.4 Tryb nieobecności

#### Zawieszanie normalnych nastaw temperatur na jeden lub na kilka dni

Dowolna ustawiona temperatura będzie zachowywana przez 24 godziny na dobę przez liczbę dni ustawioną przez użytkownika. Po upływie ustawionej liczby dni przywrócone zostaną normalne nastawy temperatury.

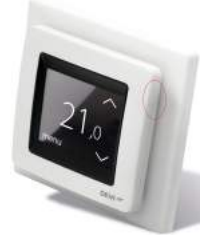

WYŁĄCZ ZEGAR

URLOP

OCHRONA ZASIL.WYŁ

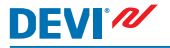

 Włączyć wyświetlacz dotykając go, a następnie nacisnąć menu.

 Nacisnąć URLOP w prawym górnym rogu menu. Następnie nacisnąć przycisk OKRES.

- Nacisnąć datę początkową, a następnie strzałkami < i > ustawić ją. Nacisnąć , aby potwierdzić wybór. Aby szybko przechodzić między datami, nacisnąć i przytrzymać strzałkę < lub >.
- Nacisnąć datę końcową, a następnie strzałkami < i > ustawić datę. Nacisnąć dwukrotnie , aby potwierdzić.

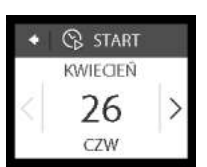

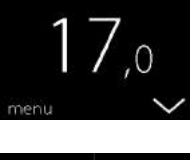

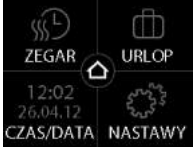

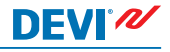

- Nacisnąć TEMP. PRZY NIE-OB.. Następnie strzałkami < i > wybrać temperaturę dla okresu nieobecności. Nacisnąć , aby potwierdzić wybór.
- Upewnić się, że jest włączony tryb nieobecności. Jeśli nie, nacisnąć URLOP, a następnie nacisnąć WŁ.. Nacisnąć Aby aby potwierdzić wybór.

Gdy nadejdzie ustawiona data, na wyświetlaczu pojawi się symbol walizki.

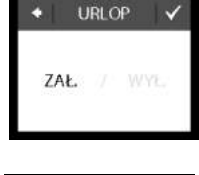

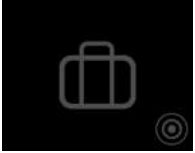

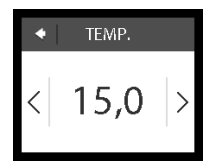

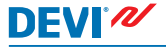

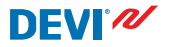

## Wyłączanie funkcji nieobecności

W razie wcześniejszego powrotu można wyłączyć tryb nieobecności.

 Włączyć wyświetlacz termostatu dotykając go. Nacisnąć wył. w lewym dolnym rogu.

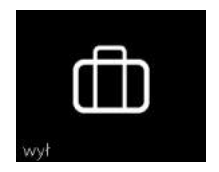

## 2.5 Minimalna temperatura podłogi

#### Sposób ustawiania minimalnej temperatury podłogi

Uwaga: Tę funkcję można włączyć tylko, jeśli są dostępne zarówno czujnik pomieszczenia jak i czujnik podłogowy.

 Włączyć wyświetlacz dotykając go, a następnie nacisnąć menu.

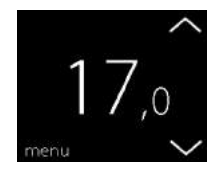

# DEVIreg<sup>™</sup> Touch

 Nacisnąć Ustawienia w prawym dolnym rogu menu. Następnie nacisnąć OPCJE.

- Za pomocą strzałek po prawej stronie ekranu przejść do MIN. TEM. PODŁ. i nacisnąć. Następnie nacisnąć MIN. PODŁ. i WŁ.. Nacisnąć Aby potwierdzić wybór.
- Nacisnąć TEMPERATURA. Za pomocą strzałek < i > wybrać minimalną temperaturę podłogi. Nacisnąć V, aby potwierdzić wybór.

Aby wrócić do wskazania normalnej temperatury, należy naciskać strzałkę "wstecz" w lewym górnym rogu ekranu, aż pojawi się menu główne, a następnie wybrać .

Teraz temperatura podłogi będzie utrzymywana powyżej określonej dolnej wartości granicznej.

| ٠ | MIN. PODŁ. | ~ |
|---|------------|---|
| < | 23,0       | > |

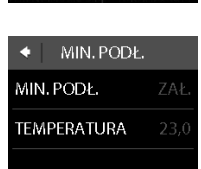

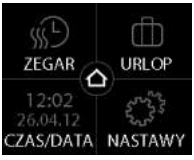

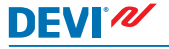

# DEVIreg<sup>™</sup> Touch

## 2.6 Przywróć domyślne ustawienia temperatury

#### Przywracanie domyślnych ustawień temperatury

 Włączyć wyświetlacz dotykając go, a następnie nacisnąć menu.

 Nacisnąć Ustawienia w prawym dolnym rogu menu. Następnie nacisnąć OPCJE.

 Za pomocą strzałek po prawej stronie ekranu przejść do opcji PRZYWRÓĆ TEMP. i nacisnąć ją. Następnie nacisnąć w aby potwierdzić wybór.

Aby wrócić do wskazania normalnej temperatury, należy naciskać strzałkę "wstecz" w lewym górnym rogu ekranu, aż pojawi się menu główne, a następnie wybrać **2**.

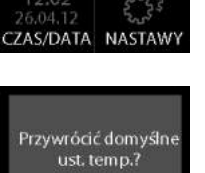

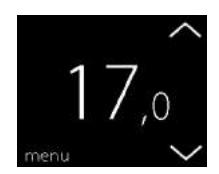

GAR

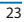

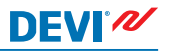

# 2.7 Blokada

Blokada chroni wyświetlacz przed niepożądanymi zmianami nastaw termostatu.

## Blokada wyświetlacza

 Włączyć wyświetlacz dotykając go, a następnie nacisnąć menu.

 Nacisnąć Ustawienia w prawym dolnym rogu menu. Następnie nacisnąć OPCJE.

 Nacisnąć BLOKADA. Następnie nacisnąć WŁ. Nacisnąć aby potwierdzić wybór.

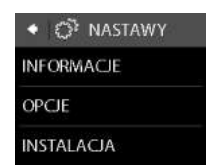

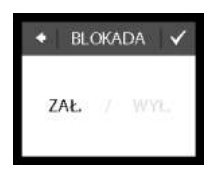

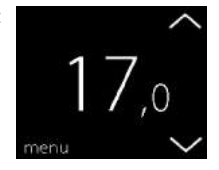

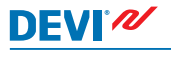

Od tej chwili po naciśnięciu ekranu będzie pokazywany symbol blokady.

#### Odblokowanie ekranu

 Naciśnij przycisk z boku termostatu.

Nacisnąć , aby odblokować ekran.

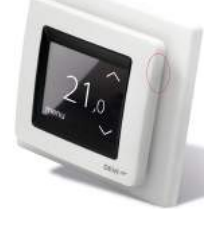

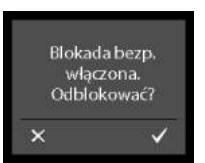

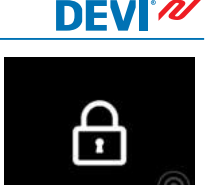

## 2.8 Ochrona antyzamarzaniowa

DEVI®

Funkcja ochrony przeciwzamarzaniowej służy do utrzymania określonej temperatury w celu zabezpieczenia przed zamarzaniem (domyślnie 5°C).

#### Jak włączyć ochronę przeciwzamarzaniową

 Naciśnij przycisk z boku termostatu.

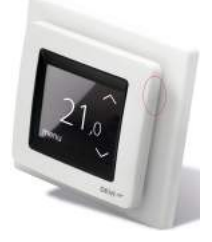

2. Naciśnij OCHRONA.

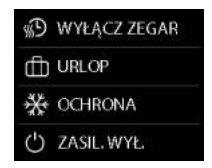

Na wyświetlaczu pojawi się symbol mrozu.

#### Wyłączanie trybu ochrony przeciwzamarzaniowej

 Włączyć wyświetlacz termostatu dotykając go. Nacisnąć wył. w lewym dolnym rogu.

### Jak ustawić temperaturę ochrony przeciwzamarzaniowej

 Włączyć wyświetlacz dotykając go, a następnie nacisnąć menu.

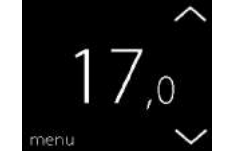

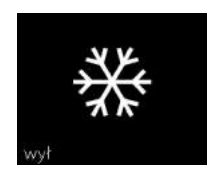

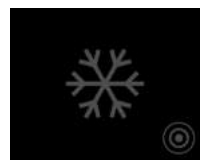

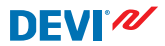

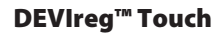

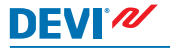

 Nacisnąć USTAWIENIA w prawym dolnym rogu menu. Następnie wybrać INSTALACJA i KONFIG. RĘCZNA.

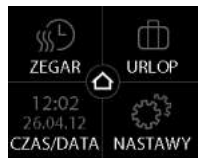

 Za pomocą strzałek po prawej stronie ekranu przejść do TEMP. ZAMARZ., i nacisnąć ją. Następnie strzałkami < i > wybrać temperaturę ochrony przeciwwzamarzaniowej. Nacisnąć aby potwierdzić wybór.

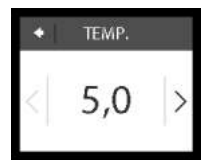

Aby wrócić do wskazania normalnej temperatury, należy naciskać strzałkę "wstecz" w lewym górnym rogu ekranu, aż pojawi się menu główne, a następnie wybrać o.

# 2.9 Pobór energii

#### Sprawdzanie poboru energii

 Włączyć wyświetlacz dotykając go, a następnie nacisnąć menu.

 Nacisnąć Ustawienia w prawym dolnym rogu menu. Następnie nacisnąć Info.

 Nacisnąć Pobór. Następnie nacisnąć okres, za który ma zostać wyświetlony pobór energii: ostatnich 7 dni, ostatnich 30 dni lub pobór całkowity od momentu zamontowania termostatu.

Aby wrócić do wskazania normalnej temperatury, należy naciskać strzałkę "wstecz" w lewym górnym rogu ekranu, aż pojawi się menu główne, a następnie wybrać

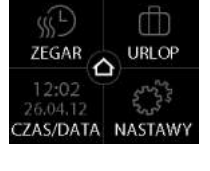

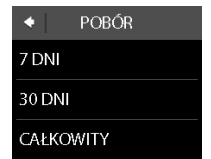

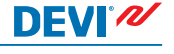

# 2.10 Natężenie podświetlenia

### Zmiana podświetlenia

DEVI®

 Włączyć wyświetlacz dotykając go, a następnie nacisnąć menu.

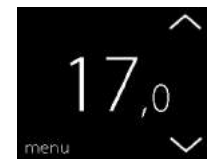

 Nacisnąć NASTAWY w prawym dolnym rogu menu. Następnie nacisnąć OPCJE.

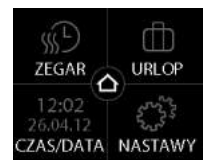

- PODŚWIETL. ✓
- Za pomocą strzałek po prawej stronie ekranu przejść do opcji PODŚWIETL. i nacisnąć ją. Następnie nacisnąć ZAŁ., aby zmniejszyć podświetlenie lub WYŁ., aby je wyłączyć. Nacisnąć , aby potwierdzić wybór.

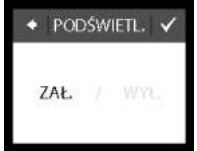

Aby wrócić do wskazania normalnej temperatury, należy naciskać strzałkę "wstecz" w lewym górnym rogu ekranu, aż pojawi się menu główne, a następnie wybrać .

# 2.11 Język

## Wybór języka

 Włączyć wyświetlacz dotykając go, a następnie nacisnąć menu.

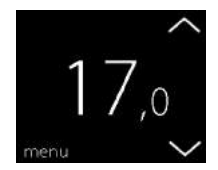

32

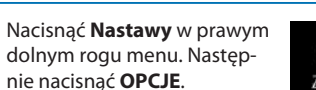

DEVI

2.

- Należy wyświetlić żądany język menu za pomocą strzałek po prawej stronie ekranu, a następnie nacisnąć jego opis. Następnie kliknąć w prawym górnym rogu, aby potwierdzić wybór.
- Następnie kliknąć 🗹 w prawym górnym rogu, aby potwierdzić wybór. Aby wrócić do wskazania normalnej temperat

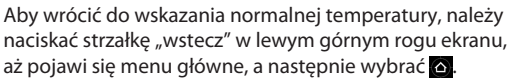

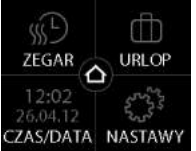

JĘZYK

Nederlands

Norsk

# **DEVIreg™** Touch

# DEVIreg<sup>™</sup> Touch

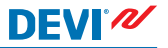

## 2.12 Włączanie i wyłączanie termostatu

#### Wyłączanie termostatu

 Naciśnij przycisk z boku termostatu.

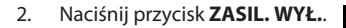

Na wyświetlaczu pojawi się symbol zasilania.

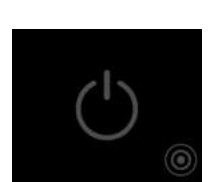

WYŁĄCZ ZEGAR
URLOP
COHRONA
(1) ZASIL WYŁ

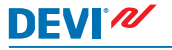

#### Włączanie termostatu

 Włączyć wyświetlacz termostatu dotykając go. Następnie nacisnąć wł. w lewym dolnym rogu menu.

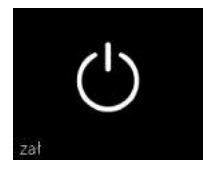

# 3 Komunikaty o błędach

| Komunikat o<br>błędzie                              | Problem                                                    | Rozwiązanie                                                                                                    |
|-----------------------------------------------------|------------------------------------------------------------|----------------------------------------------------------------------------------------------------|
| ALARM     ALARM     Przegrzanie                     | Termostat wy-<br>łączył się na<br>skutek prze-<br>grzania. | Odczekać, aż termostat<br>ostygnie. Następnie wy-<br>łączyć i ponownie włą-<br>czyć termostat. Jeżeli<br>błąd nadal występuje,<br>należy skontaktować się<br>z instalatorem. |
| ALARM     ALARM     Zwarde czujnika     podłogowego | Zwarcie czuj-<br>nika podłogo-<br>wego.                    | Jeżeli błąd nadal wystę-<br>puje, należy skontakto-<br>wać się z instalatorem.                                                                                               |
| ALARM     ALARM     Czujnik podłogowy     odłączony | Czujnik pod-<br>łogowy odłą-<br>czony.                     | Jeżeli błąd nadal wystę-<br>puje, należy skontakto-<br>wać się z instalatorem.                                                                                               |

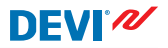

# 4 Zdejmowanie przedniej części termostatu

Podczas malowania, tapetowania lub planowania innych prac remontowych można zdjąć przednią część termostatu z podstawy montażowej.

**Ważne**: Podczas zdejmowania przedniej części lub montowania jej z powrotem NIE NALEŻY naciskać ekranu.

Włóż palce pod spód przedniej części, z boku i pociągnij do siebie:

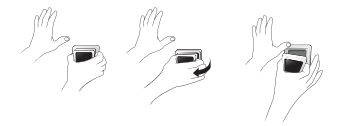

Aby złożyć ponownie termostat, wciśnij przednią część z powrotem na przewidziane miejsce.

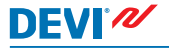

# 5 Gwarancja

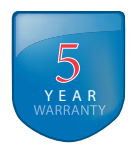

# 6 Instrukcje usuwania

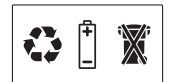

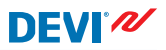

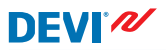

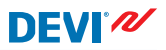

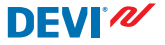

Danfoss A/S Electric Heating Systems Ulvehavevej 61 7100 Vejle Denmark Phone: +45 7488 8500 Fax: +45 7488 8501 E-mail: EH@DEVI.com www.DEVI.com

Danfos nie ponosi odpowiedzialności za możliwe błęby drukarskie w katalogach, brozzurach i innych materiałach drukowanych. Danze techniczne zwarte w brozzurze mogu lecz zmianie ber wzesniejszego uprzezdenia, jako dels tadych ulegacieni i modyfakaj ruszych uragztech. Wzpytkie znaki kowarowe w tym materiale są własnością odpowiednich spółek. DEVI, logotyp DEVI są znakami towarowymi Danfosa A/S. Wszystkie prawa zastretone.